- 1. 会員ページにログインする
- ◆ ユーザ名は登録されているメールアドレスになります(会社、自宅と両方登録 されている方は学会誌送付先のメールアドレスとなります)。
- \*メールアドレスを登録されていない方は事務局(<u>reaj@juse.or.jp</u>)までご連絡下 さい。
- \*パスワードを取得されていない方は、ログイン画面下部の「パスワードを発行 する」をクリックして取得して下さい。

| REAT 日本信頼                        | 生学会 ####km##50/#km##50/#km###50/#km##50/#km##50/#km##50/#km##50/#km###50/#km###50/#km###50/#km###50/#km###50/#km##50/#km##50##50##50##50##50##50##50##50##50##5 |
|----------------------------------|----------------------------------------------------------------------------------------------------|
| Пжам                             | 信頼性。 C REA                                                                                                    |
| * ホーム<br>Q、サイト内地発育<br>(1) 地名)    | <ul> <li>お知らせ YORGS</li> <li>の取日本入意気の運動地域の方々へんよりお見高い中し上げます。</li> <li>創近の更新 backet RefeatArtics</li> </ul>                                                                                                    |
| ● 信頼性ニュース                        | 2013/1728      学会話:9815月会話(2013年1月号目次)1を掲載しました。      明完会(Loc明完全の活動ビックス)を実計しました。      2013/1/11      演演会(学会)ペンポンクムのご室内(強力)12合素な原料(小ンボンクム会表表集)を挑映                                                                                                    |
| 会員ログイン<br>MIDNER LOCIN<br>ログインする | しました。<br>0 2013/1/7<br>朝完会(取じディベンダビリティ機能研究会。Loc研究会。故弊物性研究会の活動ドビックス)<br>を更新しました<br>0 2012/12/21                                                                                                    |
| バスワードを発行する<br>正・学生会員用入会場合        | <ul> <li>□ 2012/11/29</li> </ul>                                                                                                    |

2. 会員情報編集画面に移動する

会員ページにログインしたら、アカウント編集をクリックして、編集画面に 移動する。

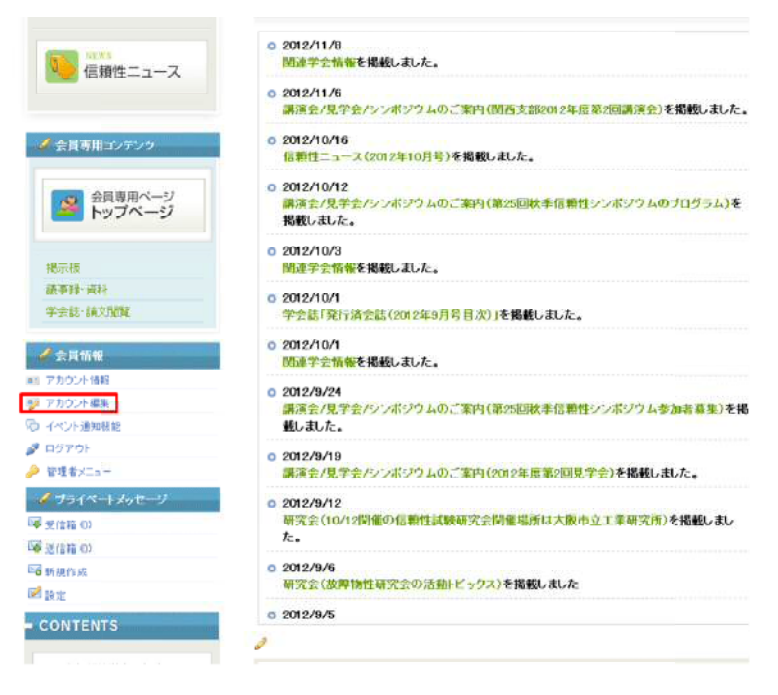

## 3. 編集画面にて変更する

編集画面にて、希望する箇所を変更する。

\*メールアドレスは変更できません。変更を希望される場合には、事務局 (reaj@juse.or.jp)までご連絡下さい。

| ブロフィール >>> ブロフィールの編集                                                              |                                                                                                    |  |  |
|-----------------------------------------------------------------------------------|----------------------------------------------------------------------------------------------------|--|--|
|                                                                                   | ブロフィールの編集                                                                                                    |  |  |
| 氏名                                                                                | 事務局                                                                                                    |  |  |
| ふりがな                                                                              |                                                                                                    |  |  |
| メールアドレス                                                                           | □ このメールアドレスを公開する                                                                                                    |  |  |
| 生年月日                                                                              |                                                                                                    |  |  |
| 自宅郵便番号                                                                            |                                                                                                    |  |  |
| 自宅住所                                                                              |                                                                                                    |  |  |
| 自宅電話番号                                                                            |                                                                                                    |  |  |
| 自宅FAX                                                                             |                                                                                                    |  |  |
| 白宅情報名簿記載                                                                          | 希望する                                                                                                    |  |  |
| 会員専用ページ     勤務先(学校)名称       動務先(学校)名称     勤務先(学校)名称       勤務先(学校)名称     勤務先(学校)名称 |                                                                                                    |  |  |
| 動務先(学校)名称                                                                         |                                                                                                    |  |  |
| 勤務先(学校)名称ふりがな                                                                     |                                                                                                    |  |  |
| 勤務先(学校)所属                                                                         |                                                                                                    |  |  |
| 勤務先(学校)役戰名                                                                        |                                                                                                    |  |  |
| 動務先(学校)郵便番号                                                                       |                                                                                                    |  |  |
| 勤務先(学校)所在地                                                                        |                                                                                                    |  |  |
| 勤務先(学校)電話番号                                                                       |                                                                                                    |  |  |
| 勤務先(学校)FAX番号                                                                      |                                                                                                    |  |  |
| 勤務先(学校)情報名簿記載                                                                     | 希望する                                                                                                    |  |  |
| 勤務先(学校)E-mail                                                                     |                                                                                                    |  |  |
| 最終学歷年月日                                                                           | 1900 💌 1 💌                                                                                                    |  |  |
| 最終学校名                                                                             |                                                                                                    |  |  |
| 課程                                                                                |                                                                                                    |  |  |
|                                                                                   | プロフィール >>> プロフィールの編集         K名         ふりがな         メールフドレス         生年月日         自宅逓使番号         自宅市         自宅市         自宅市         自宅市         自宅市         自宅市         自宅市         自宅市         自宅市         自宅市         自宅市         自宅市         自宅市         自宅で新金         自宅である         日宅市         自宅である         日宅市         自宅である         日宅市         自宅である         日宅市         日宅市         日宅市         日宅である         日宅での         日宅での         日宅での         日宅での         日宅での         日宅での         日宅での         日宅での         日宅での         日宅での         日宅での         日宅での         日宅での         日宅での         日宅での         日宅での         日宅での         日宅での         日宅での         日宅の         日宅の |  |  |

## 4. 変更内容の保存

変更が終了したら、変更内容を確認の上、編集画面下部の「変更を保存」をクリックする。

| <b>果ら</b><br>コピル表示チード                           | <ul> <li>●●●●●●●●●●●●●●●●●●●●●●●●●●●●●●●●●●●●</li></ul>                                                                                    | 2670                                                                                                    |
|-------------------------------------------------|----------------------------------------------------------------------------------------------------|----------------------------------------------------------------------------------------------------|
| 著る                                              | ※ ● ※ ● ● ● ● ● ● ● ● [6-2 ]<br>「按稿に署名を必ず追加する                                                                                              |                                                                                                    |
| コント学生ード                                         | ※ ※ ※ ※ ※ ※ ※ ※ ※ ※ ※ ※ ※ ※ ※ ※ ※ ※ ※                                                                                                    | - Local                                                                                                    |
| コイル表示モード                                        |                                                                                                    |                                                                                                    |
| 10-21 SON C 1                                   | ネスト表示 💌                                                                                                    |                                                                                                    |
| コメントの並び順                                        | 新しいものから 🔟                                                                                                    |                                                                                                    |
| イベント更新通知メッセージの受取方法                              | プライベート・メッセージ N                                                                                                    |                                                                                                    |
| イベント通知のタイミング                                    | イベオ更新時に必ず通知する                                                                                                    | -                                                                                                    |
| その他                                             |                                                                                                    |                                                                                                    |
| バスワード(会員ページ開覧用)<br>(バスワードを変更する場合のみ記入してくだ<br>さい) |                                                                                                    |                                                                                                    |
| ユーザ名を1年間クッキーに保存する                               | Clau でいいえ                                                                                                    |                                                                                                    |
| 当サイトの新着情報などをメールで受け取る                            | Cials Cloux                                                                                                    |                                                                                                    |
|                                                 | 実更老保存                                                                                                    |                                                                                                    |
|                                                 |                                                                                                    | + TOP                                                                                                    |
|                                                 |                                                                                                    |                                                                                                    |
| OCIATION OF JAPAN                               |                                                                                                    |                                                                                                    |
|                                                 | ALCON A.F.                                                                                                    |                                                                                                    |
|                                                 | イベント更新通知シッセージの受数方法<br>イベント通知のタイミング<br>その他<br>パスワード(会員ページ/個質用)<br>(パスワードを変更する場合のみ記入してくだ<br>さい)<br>ユーザ名を1年間クッキーに保存する<br>当ウイトの新着情報などをメールで受け取る | イベン・東部通知メッセージの受数方法     プライベート・メッセージョ       イベント運動のタイミング     イベント運動的に必ず通知する       マの他     パスワード(会員ページ閲覧用)<br>(パスワードを変更する場合のみ起入してくだ<br>さい)       ユーザ名を1年間クッキーに保存する     ()はい「心」いいえ       当ウイトの新名情報などをメールで受け取る     ()はい「心」いいえ       豊ウイトの新名情報などをメールで受け取る     ()はい「ふ」       マクロ・パクト・タワイクはび福山面がる時間は、日本語の生みはマニー町下本、 |